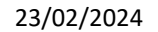

## Accéder à la fiche de suivi Parcoursup

Vous pourrez télécharger votre fiche / vos fiches après avoir complété les rubriques « Activités et centres d'intérêt », « Préférences et autres projets », « Lettre de motivation » et « Démarches personnelles effectuées ». Suivez ci-dessous les différentes étapes :

## Dans l'onglet « Mon profil »

1/Complétez la rubrique "Activités et centres d'intérêt " : expériences d'encadrement ou d'animation, engagement citoyen et associatif, expérience professionnelle et ouverture au monde (pratiques sportives et culturelles, parcours spécifiques)

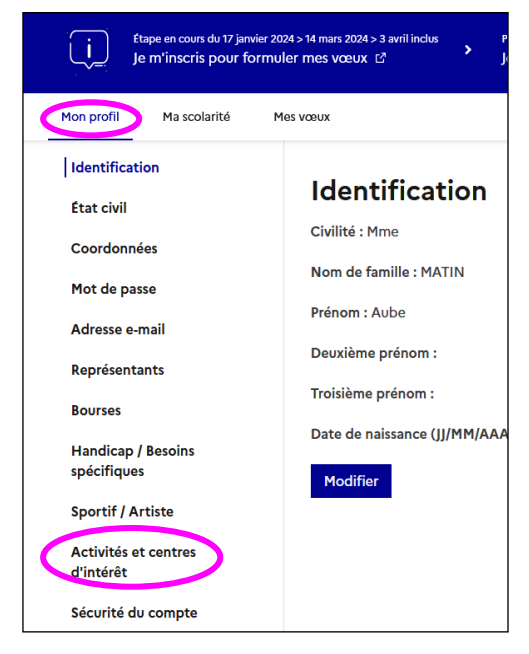

## Dans l'onglet « Mes voeux»

2/ Complétez la rubrique "Préférences et autres projets"

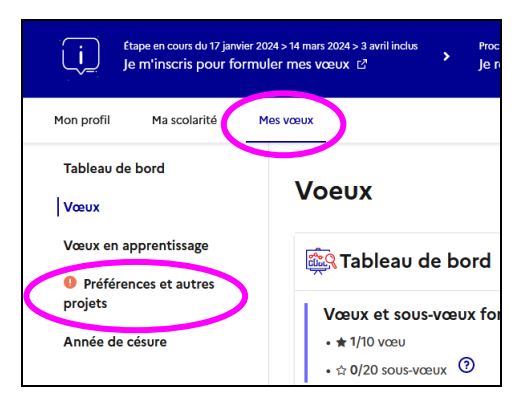

3/ En dessous de chaque vœu que vous aurez saisi, cliquez sur "Voir le détail"

| Mon profil Ma scolarité | Mes vœux                                    |                                      | Dossie                                                 |
|-------------------------|---------------------------------------------|--------------------------------------|--------------------------------------------------------|
| Tableau de bord         | Voeux                                       |                                      | P For                                                  |
| Vœux en apprentissage   | 🚉 Tableau d                                 | e bord                               |                                                        |
| projets                 | Vœux et sous                                | vœux formulés sous statut            | étudiant                                               |
| Année de césure         | • # 1/10 vœu                                |                                      |                                                        |
|                         | <ul> <li>         ☆ 0/20 sous-vœ</li> </ul> | eux 💿                                |                                                        |
|                         | + Université Par                            | is Panthéon Assas (Paris Eo          | Arrondissement - 75)                                   |
|                         | Double licence                              | Droit / Histoire - Droit et H        | listoire                                               |
|                         | Tune                                        | Info                                 | 614                                                    |
|                         | LICENCE                                     | DOSSIER INCOMPLET<br>OU NON CONFIRMÉ | Dossier électronique. Pa<br>Attention : le voeu doit e |
|                         | Voir le détail                              |                                      | 03/04/2024.                                            |

4/ Complétez la « Lettre de motivation »5/ Cliquez sur "Fiche de suivi d'un projet de poursuite d'études", "Accéder"

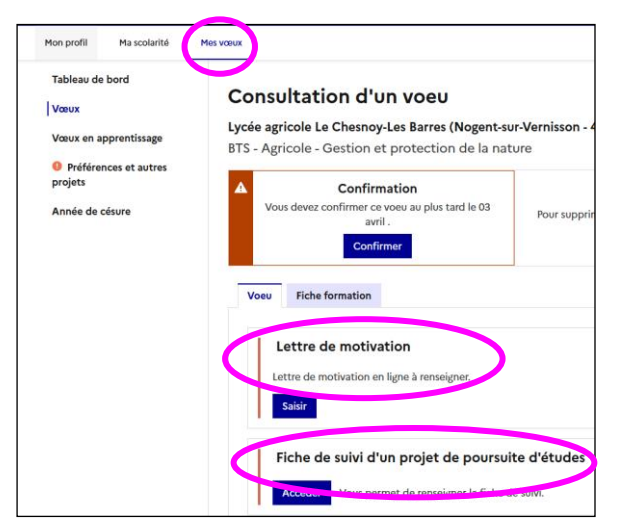

6/ Complétez la rubrique "Démarches personnelles effectuées". Enregistrer.

| Démarches p         | ersonnelles effectuées |  |
|---------------------|------------------------|--|
| Accéder à la saisie | I                      |  |

7/ une nouvelle case "Consulter" apparait sous "Fiche de suivi d'un projet de poursuites d'études". Cliquer.

| Fiche     | e de suivi d'un projet de poursuite d'études            |
|-----------|---------------------------------------------------------|
| Consulter | Permet de modifier ou de télécharger la fiche de suivi. |

8/ Dans « Démarches personnelles effectuées », cliquer sur « Télécharger la fiche de suivi »

| Démarches p        | ersonnelles effectué          | es |
|--------------------|-------------------------------|----|
| Modifier ma saisie | Télécharger la fiche de suivi |    |

9/ Cela génère un pdf avec les éléments de votre dossier : la 1ère page est la fiche de suivi (si vous faites plusieurs voeux, vous devrez générer un pdf par voeu). C'est cette fiche (3 à 4 pages) que vous nous devrez nous communiquer par mail. Si vous avez été suivi par une conseillère, adressez-lui directement votre fiche. Sinon, envoyez-là à <u>orientation@univ-reims.fr</u> en spécifiant votre filière actuelle et votre site d'études. Après un échange avec vous, nous complétons la 1<sup>ère</sup> page, nous vous la renvoyons et vous pouvez alors la joindre à votre dossier en utilisant l'onglet « Dépôt de document ».

| Page 1 de la                        | fiche de suivi                                                                                            |
|-------------------------------------|----------------------------------------------------------------------------------------------------|
| Jne fois rensei<br>de la fiche de s | znée et signée par le service d'orientation qui vous a accompagné, vous devrez déposer la page 1<br>uivi. |
|                                     |                                                                                                    |
| Je ne souhaite                      | has fournir cette pièce                                                                                   |

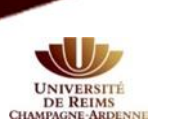

Université de Reims Champagne -Ardenne Service d'Accompagnement des Etudiants - Mission Orientation <u>www.univ-reims.fr / orientation@univ-reims.fr</u> Reims : 03.26.91.87.55/85.30 – Troyes : 03.25.43.38.46/38.40